## How to Export a PDF to Word or Excel

- 1. Open the PDF file you wish to convert to Word or Excel.
- 2. Click File from the top-left menu.

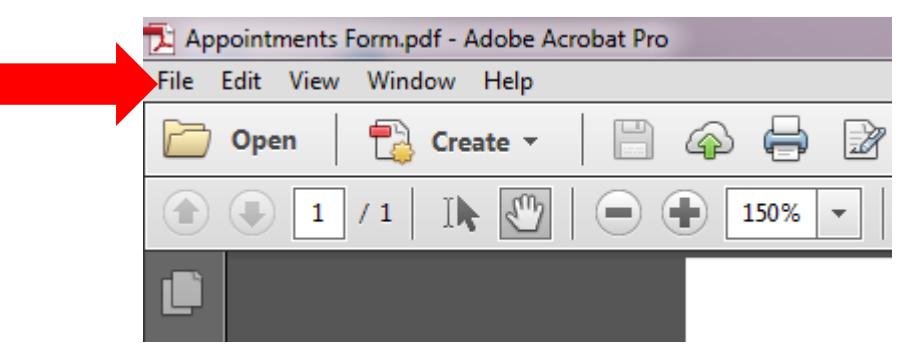

3. Select Save As Other from the drop-down menu.

| 🔁 Appointments Form.pdf - Adobe Acrobat Pro        |          |  |  |  |  |
|----------------------------------------------------|----------|--|--|--|--|
| File Edit View Window Help                         |          |  |  |  |  |
| <u> ②</u> pen                                      | Ctrl+O   |  |  |  |  |
| Ope <u>n</u> From Acrobat.com                      |          |  |  |  |  |
| Create                                             | +        |  |  |  |  |
| 💾 Save                                             | Ctrl+S   |  |  |  |  |
| Save <u>A</u> s Shif                               | t+Ctrl+S |  |  |  |  |
| Save As Ot <u>h</u> er                             | •        |  |  |  |  |
| Save <u>T</u> o Acrobat.com                        |          |  |  |  |  |
| ⊠ Send Fi <u>l</u> e                               |          |  |  |  |  |
| 📝 Get Documents Signed                             |          |  |  |  |  |
| Re <u>v</u> ert                                    |          |  |  |  |  |
| <u>C</u> lose                                      | Ctrl+W   |  |  |  |  |
| Prop <u>e</u> rties                                | Ctrl+D   |  |  |  |  |
| ⊕ Print                                            | Ctrl+P   |  |  |  |  |
| Vie <u>w</u> All Recent Files                      |          |  |  |  |  |
| <u>1</u> \\sgsc.edu\Storage\\Appointments Form.pdf |          |  |  |  |  |
| <u>2</u> E:\\FormFieldsCreateAsPDF_NoFields.pdf    |          |  |  |  |  |
| 3 E:\Adobe\Appointment Form1.pdf                   |          |  |  |  |  |
| 4 \\sgsc.edu\\Signature Reader DC Guide.pdf        |          |  |  |  |  |
| 5 \\\How to Edit Text and Images.pdf               |          |  |  |  |  |
| Exit                                               | Ctrl+Q   |  |  |  |  |

4. Choose either Microsoft Word or Spreadsheet.

| 🔁 Appointments Form.pdf - Adobe Acrobat Pro     |                                                                     |                                   |  |  |  |  |  |
|-------------------------------------------------|---------------------------------------------------------------------|-----------------------------------|--|--|--|--|--|
| File Edit View Window Help                      |                                                                     |                                   |  |  |  |  |  |
| Open Open From Acrobat.com                      | Ctrl+0                                                              |                                   |  |  |  |  |  |
| Create                                          | •                                                                   |                                   |  |  |  |  |  |
| E Save                                          | Ctrl+S                                                              |                                   |  |  |  |  |  |
| Save <u>A</u> s                                 | Shift+Ctrl+S                                                        |                                   |  |  |  |  |  |
| Save As Ot <u>h</u> er                          | Þ                                                                   | Microsoft <u>W</u> ord            |  |  |  |  |  |
| Save <u>T</u> o Acrobat.com                     |                                                                     | Spreadsheet                       |  |  |  |  |  |
| Send Fi <u>l</u> e                              |                                                                     | Microsoft PowerPoint Presentation |  |  |  |  |  |
| Get Documents Signed                            |                                                                     |                                   |  |  |  |  |  |
| Revert                                          |                                                                     | HTML Web Page                     |  |  |  |  |  |
| Close                                           | Ctrl+W                                                              | Reduced Size PDF                  |  |  |  |  |  |
| Prop <u>e</u> rties                             | Ctrl+D                                                              | Reader Extended PDE               |  |  |  |  |  |
| ⊜ <u>P</u> rint                                 | Ctrl+P                                                              | Optimized PDF                     |  |  |  |  |  |
| Vie <u>w</u> All Recent Files                   | Archivable PDF (PDF/ <u>A</u> )<br>Press-Ready PDF (PDF/ <u>X</u> ) |                                   |  |  |  |  |  |
| <u>1</u> \\sgsc.edu\Storage\\Appointments Form. |                                                                     |                                   |  |  |  |  |  |
| <u>2</u> E:\\FormFieldsCreateAsPDF_NoFields.pdf | More Options                                                        |                                   |  |  |  |  |  |
| <u>3</u> E:\Adobe\Appointment Form1.pdf         | contact morma                                                       |                                   |  |  |  |  |  |
| 4 \\sgsc.edu\\Signature Reader DC Guide.pd      |                                                                     |                                   |  |  |  |  |  |
| 5 \\\How to Edit Text and Images.pdf            | First Name:                                                         |                                   |  |  |  |  |  |
| Exit                                            | Ctrl+Q                                                              |                                   |  |  |  |  |  |
|                                                 |                                                                     | -                                 |  |  |  |  |  |

5. Select the appropriate choice.

| Microsoft <u>W</u> ord            | Word Document                 | Microsoft <u>W</u> ord            | •                                |
|-----------------------------------|-------------------------------|-----------------------------------|----------------------------------|
| <u>S</u> preadsheet               | Word <u>9</u> 7-2003 Document | <u>S</u> preadsheet               | Microsoft <u>E</u> xcel Workbook |
| Microsoft PowerPoint Presentation |                               | Microsoft PowerPoint Presentation | XML Spreadsheet 2003             |
| Image                             | ·                             | <u>I</u> mage                     | •                                |
| HTML Web Page                     |                               | <u>H</u> TML Web Page             |                                  |
| <u>R</u> educed Size PDF          |                               | <u>R</u> educed Size PDF          |                                  |
| Certified PDF                     | MAN                           | Certified PDF                     | т л <b>n</b>                     |
| Reader Exten <u>d</u> ed PDF      |                               | Reader Exten <u>d</u> ed PDF      |                                  |
| Optimized PDF                     |                               | Optimized PDF                     |                                  |
| Archivable PDF (PDF/ <u>A</u> )   |                               | Archivable PDF (PDF/ <u>A</u> )   |                                  |
| Press-Ready PDF (PDF/X)           | e an appointr                 | Press-Ready PDF (PDF/X)           | e an appointm                    |
| More Options                      | mation                        | More Options                      | > mation:                        |
| I CONTACT HITO                    | -mation:                      |                                   | Tormation:                       |

- 6. Browse for the location where you want to save your file.
- 7. Click Save.